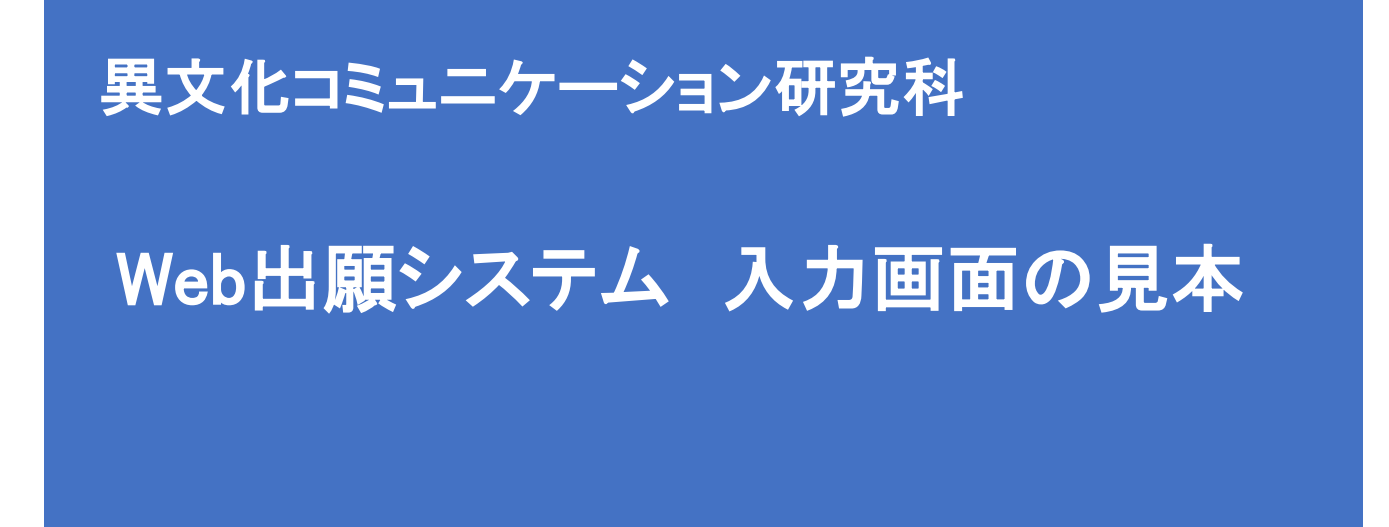

【注意】

Web出願システムは、入力開始から180分以上経過すると、自動的にタイムアウトになるため、入力開始から選考料の納入まで、180分以内に終える必要があります。 一時保存はできませんので、入試要項や本手引きで出願の必要な情報・データ等を確認してから、入力を 開始してください。

# Step1 出願情報の登録・選考料納入

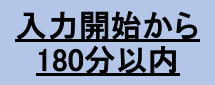

# ①試験選択

| を入力して、「次へ」ボタ                            | ンをクリックして下さい。「必須」欄については、必ず入力してください。                                       |
|-----------------------------------------|--------------------------------------------------------------------------|
| から180分以上経過すると、                          | 、目動的にタイムアウトになります。一時休存はできませんので、出腺する研究科の入力の手引きで必要な情報を準備してから出験を始めてください。<br> |
|                                         |                                                                          |
| 試験選択                                    |                                                                          |
| 研究科<br>[必須]                             | 研究科: 異文化コミュニケーション研究科 🖌                                                   |
| 直攻・コーフ                                  | <b>専攻</b> : 異文化コミュニカーション専攻 ▼                                             |
| ۲ ـ ۲ ـ ۲ ـ ۲ ـ ۲ ـ ۲ ـ ۲ ـ ۲ ـ ۲ ـ ۲ ـ |                                                                          |
|                                         | 課程 (入試時季):                                                               |
| 課程(入試時季)<br>[必須]                        |                                                                          |

#### 次へ

#### <出願する課程・区分>

| 課程             | 区分       | 希望する入学時期 |               | 課程(入試時季)         | 区分       |
|----------------|----------|----------|---------------|------------------|----------|
|                | 一般(国内受験) | 2022年9月  | $\rightarrow$ | 前期·修士(夏季実施)·9月入学 | 一般(国内受験) |
| <del></del> #□ | 一般(国内受験) | 2023年4月  | $\rightarrow$ | 前期·修士(夏季実施)·4月入学 | 一般(国内受験) |
| 时舟             | 一般(海外受験) | 2023年4月  | $\rightarrow$ | 前期·修士(夏季実施)·4月入学 | 一般(海外受験) |
|                | 特別進学     | 2023年4月  | $\rightarrow$ | 前期·修士(夏季実施)·4月入学 | 特別進学生    |
|                | 一般(国内受験) | 2022年9月  | $\rightarrow$ | 後期(夏季実施)・9月入学    | 一般(国内受験) |
| 後期             | 一般(国内受験) | 2023年4月  | $\rightarrow$ | 後期(夏季実施)・4月入学    | 一般(国内受験) |
|                | 一般(海外受験) | 2023年4月  | $\rightarrow$ | 後期(夏季実施)・4月入学    | 一般(海外受験) |

く試験通知>

### ①試験選択(確認画面)

| ①<br>試験選択      |              | 2<br>個人情報登録 2 3<br>登録内容確認 2 3<br>支払方法選択 2 5<br>登録完了 6 |
|----------------|--------------|-------------------------------------------------------|
| 試験選択確認         |              |                                                       |
| 以下の内容を確認して、「次」 | へ」ボタンを<br>次へ |                                                       |
| 試験選択           |              |                                                       |
| 研究             | <b>14</b>    | 研究科:異文化コミュニケーション研究科                                   |
| 専攻・コ           | ג-ב          | 専攻: 異文化1ミ12/->>>専攻<br>コース: なし                         |
| 課程(入調          | 武時季)         | 課程(入試時季):前期・修士(春季実施)・4月入学                             |
| 区分             | <del>ያ</del> | 区分:一般                                                 |
| 戻る             | 次へ           | 入力内容を確認して、次へ                                          |

# ②個人情報登録(個人情報の取扱いについて)

| <b>青報保護</b> 7 | ポリシー                                                                                                    |
|---------------|----------------------------------------------------------------------------------------------------|
| 容を読み、         | 問題なければチェックして「次へ」ボタンをクリックしてください。                                                                                                    |
|               | 入学試験における個人情報の取扱いについて                                                                                                    |
|               | 立教大学                                                                                                    |
|               | 1. 出願について                                                                                                    |
|               | 出願および入学手続にあたってお知らせいただいた氏名、住所その他の個人情報は、①入学試験実施(出願処理・試験実施)、②合格発表、③入<br>学手続およびにこれらに付随する事項を行うためにのみ利用します。その際、当該個人情報の漏洩・流出・不正利用等がないよう、必要かつ適切な<br>管理を行います。                                                                                                    |
|               | 上記の業務は、その全部または一部を立教大学より当該業務の委託を受けた業者(以下、「受託業者」といいます)において行う場合がありま<br>す。その場合、受託業者に対して、お知らせいただいた個人情報の全部または一部を提供することがあります。業務委託にあたっては、機密保持条<br>項を含む契約を締結し、委託先に対し、情報に関する厳重管理を求め、委託業務の目的以外の利用を行わせないようにしています。また、個人が特<br>定できないように統計処理した個人情報を、立教大学における入学者選抜のための調査・研究の資料として利用します。 |
|               | なお、入学者については、当該個人情報および入試成績の一部を、大学の学生情報データベースに登録し、入学後の学生相談・指導に利用する場<br>合があります。あらかじめご了承ください。                                                                                                    |
|               | 立教大学のプライバシーポリシーについては、<br>http://www.rikkyo.ac.jp/privacypolicy/をご覧ください。                                                                                                    |
|               | 2. 選考料支払いに必要な個人情報の利用について                                                                                                    |
|               | 選考料のお支払いについては、ソフトバンク・ペイメント・サービス株式会社(以下「SBPS」という。)の提供する収納代行サービス(クレ<br>ジット決済)をご利用いただくこととなります。                                                                                                    |
|               | 収納代行サービスのご利用に必要な個人情報(氏名・住所・電話番号・メールアドレス)は、出願時の負担の削減のために、、出願に基づき、立<br>教大学からSBPSへ提供し、ご希望の方法による決裁処理のために、更に関係各社(クレジットカード会社等)へ提供されます。                                                                                                    |
|               | 3. 収納代行業者について                                                                                                    |
|               | SBPSは、ソフトバンクグループの決済業務を一手に担い、大規模なトランザクションへの対応の中で培われたシステムや業務におけるナレッジ<br>をもつ企業です。「個人情報の保護に関する法律(平成15年法律第57号)」に対応した体制の整備によって安全かつ適切な取扱い実現のための継<br>続的な改善努力を行うとともに、「割賦販売法(昭和36年法律第159号)」に基づくクレジットカード情報の非保持化又はPCI DSSに準拠したクレ<br>ジットカード情報管理を実施しています。                            |
|               | ※参考リンク: 立教大学 ブライバシーボリシー<br>SRPS 個人情報について (2008年11日ブライバシーマーク取得)                                                                                                    |
|               | マ上記、個人情報の取扱い(選考料支払いに必要な第三者への提供依頼を含む)について理解し、出願します。                                                                                                    |

### ②個人情報登録(志願者情報)

| 〕<br>試験選択             | ②<br>個人情報登録 □ ③<br>登録内容確認 ☑ ④<br>支払方法選択 ③<br>登録完了 ⑦                                                                 |
|-----------------------|----------------------------------------------------------------------------------------------------|
| 人情報登録                 |                                                                                                    |
| 内容を入力して、「次へ」ボタン       | ッをクリックして下さい。 [必須]欄については、必ず入力してください。                                                                                 |
| 戻るの次                  |                                                                                                    |
| 志願者情報                 |                                                                                                    |
| パスワード<br>[必須]         | 注)半角英数8文字以上16文字以内<br>マイページにログインする際に必要となります。必ず手元に控えてください。<br>立教大学内で複数の研究科、専攻の出職をする場合、1回の出職につき、それぞれ異なるパスワードを設定してください。 |
| 漢字氏名<br>[必須]          | 佐: 例) 立教 名: 例) 大介 注) JIS第1・第2水準で入力してください。入りきらない場合はミドルネームなどを省略してください。<br>漢字氏名がない方は英字入力をしてください。                       |
| が氏名(半角)<br>[必須]       | セイ: 例) リッキョウ メイ: 例) がイスゥ<br>注) カナ氏名がない方は英字入力をしてください。<br>入りきらない場合はミドルネームなどを省略してください。                                 |
| 英字氏名<br>[必須]          | 例)(First Name)DAISUKE(Middle Name)PAUL(Last Name)RIKKYO                                                             |
| 1生別<br>[必須]           | ○男性 ○女性                                                                                                    |
| 生年月日<br>[必須]          | <ul> <li>◆ 年 ◆ 月 ◆ 日 年齢は2022年4月1日時点の年齢が表示されます。</li> <li>年齢は2022年9月20日時点の年齢が表示されます。</li> </ul>                       |
|                       | 国籍                                                                                                    |
| 国籍<br>[必須]            | - その他:                                                                                                    |
|                       | 受信場所(大学からの送付先)                                                                                                    |
| 現在お住まいの地域<br>[必須]     | <ul> <li>○日本国内 ○日本国外</li> <li>※合格通知の発送先どなります。</li> </ul>                                                            |
| 郵便番号:<br>[必須]         | 住所検索         「住所検索」ボタンを押すと住所が自動入力されます。           例) 171-8501         ※半角数字 (ハイフンあり) で入力してください。                      |
| 都道府県:<br>[必須]         | ✓                                                                                                    |
| 市区町村:<br>[必須]         | 例) 豊島区西池袋                                                                                                    |
| 番地:<br>[必須]           | Ø!) 3 - 3 4 - 1                                                                                                    |
| マンション・<br>アパート名:      | 例)立教マンション1 - 3 0 1<br>番地以降を入力してください。マンション名、部屋番号、~様方などがある場合も入力してください。                                                |
| 自宅電話番号<br>[携帯とどちらか必須] | ※半角数字(ハイフン入り)で入力してください。日本国外の場合は電話番号の前に国番号・地域番号を入力してください。例)+81-3-985-0000                                            |
| 携帯電話番号<br>[自宅とどちらか必須] | ※半角数字(ハイフン入り)で入力してください。日本国外の場合は電話番号の前に国番号・地域番号を入力してください。例)+81-3-985-0000                                            |

## ②個人情報登録(メールアドレス・顔写真)

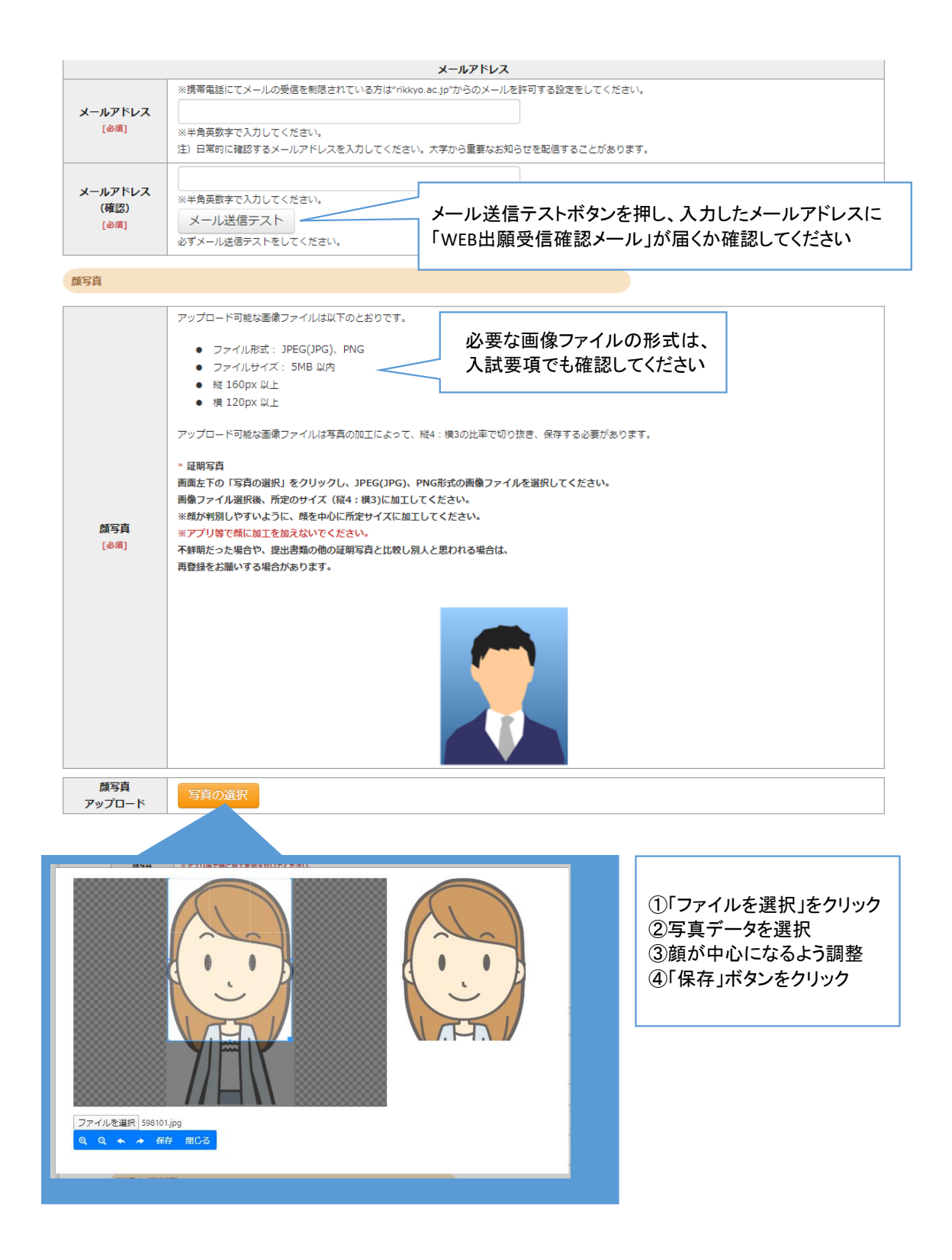

### ②個人情報登録(学校歴1•学校歴2)

#### 学校歴 1 (立教大学在籍有無)

「立教大学在籍有無」で「無」以外を選択された方は学部・大学院のいずれか、または両方の学生番号を入力してください。

| 立教大学在籍有無<br>[必須] |                          | 「無」「在学中」「本学卒業・修了」「本学退学」から選択                 |
|------------------|--------------------------|---------------------------------------------|
| 学生番号(学部)         | 立教大学在学中または卒業退学された方は学生番号を | ※本学の科目等履修生・特別外国人学生として在籍歴がある場合は、「無」を選択してください |
| 学生番号(大学院)        | 立教大学大学院在学中または修了退学された方は学生 | 番号を入力してください                                 |

#### 学校歴 2 (最終学歴)

「取得(見込)学位」がない方は「なし」と入力してください。その場合取得年月の入力は不要です。 複数の大学を卒業・修了している方は全て入力してください。 所定の記入欄に収まらない場合は、「学校歴3」の「学校歴#4、#5」または、「学歴に関する備考」に入力してください。

注)大学(大学院)等名、学部(研究科)名、学科・専修(専攻)名はJIS第1・第2水準で入力してください。漢字名がない場合は英字入力をしてください。

注)学歴は全て〇〇大学、〇〇学部、〇〇学科・専修まで入力してください。

|                      | 大学等名              |                             |    |
|----------------------|-------------------|-----------------------------|----|
|                      | 学部名               | 学科・専修名 「卒業」「卒業見込」から選        | 択  |
| 大学①                  | 国名                | その他:                        |    |
| [resse]              | 取得(見込)学位          | 学位取得(見込)年月 マ 年 ア 月          |    |
|                      | 入学年月 マ 年 月 在籍区分   | ~ 卒業年月           月 在糖区分     |    |
|                      | 大学等名 「入 :         | 学」を選択                       | -  |
|                      | 学部名               | 学科・専修名                      | ٦Ĺ |
| 大学②                  | 【大学②】             | その他: 「博士課程前期(修士)課程」         |    |
|                      | 学士号を2つ取得している      | 学位取得(見込)年月 ▼ 年 ▼ 「博士課程後期課程」 |    |
|                      | 場合に入力してください       | ✓ ~ 卒業年月 ● 年 ● から選択         |    |
|                      | 大学院名              |                             | ł  |
| 大学院                  | 研究科名              | 専攻 課程名 マ                    |    |
| 大学院在籍歴が              | 国名                | その他:                        |    |
| ある場合は必ず<br>入力してください。 | 取得(見込)学位          | 学位取得(見込)年月 🔽 年 🔽 月          |    |
|                      | 入学年月 ♥ 年 ♥ 月 在籍区分 |                             |    |
| 【大学院】                | 「入学               | と」を選択 「修了」「修了見込」から選拔        |    |
| 後期課程出                | 出願者は入力必須          |                             | •  |

## ②個人情報登録(学校歴3その他の学歴)

| 学校歴3(その他の学                                  | 学歴〈小学校~高校、その他〉)                                                                                                    |  |  |  |  |  |  |
|---------------------------------------------|----------------------------------------------------------------------------------------------------|--|--|--|--|--|--|
| )学校名はJIS第1                                  | ・第2水準で入力してください。漢字名がない場合は英字入力をしてください。<br>「異文化コミュニケーション研究科」                                                                                                    |  |  |  |  |  |  |
| 志願者区分<br>[必须]                               | 以下の研究科の志職者は出願する研究科名を選択してください。その他の研究科の志職者は、「O日本<br>以降の選択肢から当てはまるもの一つを選択してください。<br>(観光学研究科)<br>②粗光社会デザイン研究科<br>〇日本国外の大学出身者(ダブル・ディグリー含む) 〇外国人入試区分 〇社会人入試区分<br>〇上記以外の方 |  |  |  |  |  |  |
|                                             | ※転入・転出がある場合は、学校名をスラッシュ/で区切り複数入力し、入学した学校の入学年と、卒業した学校の卒業年を入力し、<br>「学馬に開する機考」に詳細を入力しててださい。                                                                            |  |  |  |  |  |  |
| 校歴#1 初等教育                                   |                                                                                                    |  |  |  |  |  |  |
| (小学校)                                       |                                                                                                    |  |  |  |  |  |  |
| [必須]                                        |                                                                                                    |  |  |  |  |  |  |
|                                             | 在字期間 (from) ↓ 年 ♥ 月 在語区分 ♥ ~ 在字期間 (to) ♥ 年 ♥ 月 在語区分 ♥                                                                                                    |  |  |  |  |  |  |
|                                             | ※転入・転出がある場合は、学校名をスラッシュ/7 「入学」た、課日                                                                                                    |  |  |  |  |  |  |
| いたほよう 内容地支                                  | 「学歴に関する備考」に詳細を入力してください。「ハチ」を送い                                                                                                    |  |  |  |  |  |  |
| -权虚#2 中守软月<br>(中学校)                         | 学校名                                                                                                    |  |  |  |  |  |  |
| [必須]                                        | 所在地(国名):                                                                                                    |  |  |  |  |  |  |
|                                             | 在学期間 (from) 🔽 年 🔽 月 在籍区分 🔽 ~ 在学期間 (to) 🔽 年 🔽 月 在籍区分 💟                                                                                                    |  |  |  |  |  |  |
|                                             | ※転入・転出がある場合は、学校名をスラッシュ/で区切り複数入力し、入学した学校の入学年と、卒業した学校の卒業年を入力し、                                                                                                    |  |  |  |  |  |  |
|                                             | 「学歴に関する備考」に詳細を入力してください。                                                                                                    |  |  |  |  |  |  |
| ·权虚#3 甲寺教育<br>(高校)                          | 学校名                                                                                                    |  |  |  |  |  |  |
| [必須]                                        | 所在地(国名):                                                                                                    |  |  |  |  |  |  |
|                                             | 在学期間 (from) 🗸 年 🗸 月 在400分 🔽 ~ 在学期間 (ko) 🔽 年 🔽 月 在400分 💟                                                                                                    |  |  |  |  |  |  |
| 学校歴#4                                       | ※転入・転出がある場合は、学校名をスラッシュ/で区切り複数入力し、入学した学校の入学年と、卒業した学校の卒業年を入力し、                                                                                                    |  |  |  |  |  |  |
| その他                                         | 「子歴に関する備考」に詳神を入力してくたさい。                                                                                                    |  |  |  |  |  |  |
| 学校歴2」(最終学歴)<br>ミスした大学・大学院等                  |                                                                                                    |  |  |  |  |  |  |
| 以外の学校歴があれば                                  |                                                                                                    |  |  |  |  |  |  |
| 記入してください。                                   | 在学期間 (from) 年 月 在籍区分 V ~ 在学期間 (to) 年 V 月 在籍区分 V                                                                                                    |  |  |  |  |  |  |
| 学校歴#5                                       | ※転入・転出がある場合は、学校名をスラッシュ/で区切り複数入力し、入学した学校の入学年と、卒業した学校の卒業年を入力し、                                                                                                    |  |  |  |  |  |  |
| その他                                         | 子歴に関する備考」に詳描を入刀してください。                                                                                                    |  |  |  |  |  |  |
| 学校歴2」(最終学歴)<br>R入した大学・大学院等                  |                                                                                                    |  |  |  |  |  |  |
| いのにハー・ハー・ハー・ハー・ハー・ハー・ハー・ハー・ハー・ハー・ハー・ハー・ハー・ハ | 所在地(国名):                                                                                                    |  |  |  |  |  |  |
| 記入してください。                                   | 在学期間 (from) 年 月 在2000 ~ 在学期間 (to) 年 月 在2000 ~ (to)                                                                                                    |  |  |  |  |  |  |
|                                             | ・ 転入・ 転出、 退学があった 場合は、 学校名と 転入・ 転出、 退学の 年月を入力してください。                                                                                                    |  |  |  |  |  |  |
|                                             |                                                                                                    |  |  |  |  |  |  |
|                                             | り」 こうナゼスがなキャラスキ、かなキップも取っ、キャプキをなかなキャプも取っ、かななキシブキキ、 しぼ子が含合はなななキログ・学子校選手/<br>・指数の大学・大学院生に在地、1時をの1.7世紀に入力しまわい、坦会には、カレーアイドキャー                                           |  |  |  |  |  |  |

テ症に関する 備考

## ②個人情報登録(職歴•研究業績•研究計画書)

| <mark>歴・免許・資格</mark><br>歴」は <u>新しい</u><br>2学研究科、コ                               | 順に入力してくた<br>ミュニティ福祉学                                                                      | ごさい。<br>全研究科、ビジネスデ                                                                                                    | ザイン研究科、21世                  | 北社会デザイ                     | 【職歴・免<br>・職歴が<br>選択後、<br>・6つまで            | 語・資格】<br>ある場合は、「有」を選択してください<br>、入力欄が表示されます<br>、入力できます |
|---------------------------------------------------------------------------------|-------------------------------------------------------------------------------------------|----------------------------------------------------------------------------------------------------|-----------------------------|----------------------------|-------------------------------------------|-------------------------------------------------------|
| 職歴<br>[必須]                                                                      | ●有 ○無                                                                                     |                                                                                                    |                             |                            |                                           |                                                       |
| 現在の職業名                                                                          |                                                                                           |                                                                                                    |                             |                            |                                           | 「正規(正社員等)」                                            |
| 職歴#1<br>[必須]                                                                    | 勤務先名                                                                                      |                                                                                                    | 雇用形                         |                            |                                           | 「非正規(契約社員等)・弗勤」<br>「非正規(契約社員等)・非常勤」<br>「その他」<br>から選択  |
|                                                                                 | 在職期間                                                                                      | ♥♥♥月                                                                                                    | ~ []]年[]                    | ▶月                         |                                           |                                                       |
| E・免許・資格<br>こ関する備考                                                               |                                                                                           |                                                                                                    | ※現在職に就かれてい                  | る方は出願時点の                   | 年月を記入してく                                  |                                                       |
| 歴・免許・資格に関する備考                                                                   | 要任 (安井・丁4-4)                                                                              |                                                                                                    | ※現在職に就かれてい                  |                            | 年月を記入してく                                  | (ださい。                                                 |
| <ul> <li>歴・免許・資格</li> <li>に関する備考</li> <li>院・調査に関する</li> <li>R・調査に関する</li> </ul> | <br> <br> <br> <br> <br> <br> <br> <br> <br> <br> <br> <br> <br> <br> <br> <br> <br> <br> | <ul> <li>第・学会発表等)</li> <li>は入力をしてください。</li> </ul>                                                                                        | ※現在職に就かれてい<br>。<br>業績がない方は入 | 力不要です。                     | 年月を記入してく                                  | (Kžeiu) 任意 用究・調査に関する業績】 つまで入力できます                     |
| 歴・免許・資格<br>に関する備考<br>祝・調査に関する                                                   | 業績(著作・刊行)       る業績がある方に       年月                                                         | <ul> <li>物・学会発表等)</li> <li>は入力をしてください。</li> <li>1 年 Ⅰ 月</li> </ul>                                                                       | ※現在職に就かれてい<br>。業績がない方は入     | カ不要です。                     | <sup>年月を記入してく</sup><br>※<br>【<br>で<br>6 つ | (Kžát)、 任意 开究・調査に関する業績】 つまで入力できます                     |
| 歴・免許・資格<br>に関する備考<br>究・調査に関する<br>R・調査に関す。                                       | 業績(著作・刊行)       る業績がある方は       年月       内容                                                | <ul> <li>物・学会発表等)</li> <li>は入力をしてください。</li> <li>1 年 □ 月</li> <li>10字以内</li> </ul>                                                        | ※現在職に就かれてい<br>。<br>業績がない方は入 | カ不要です。                     | <sup>年月を記入してく</sup><br>※<br>【<br>で<br>。   | 任意<br>用究・調査に関する業績】<br>つまで入力できます                       |
| 歴・免許・資格<br>に関する備考<br>院・調査に関する                                                   | 業績(著作・刊行)       る業績がある方に       年月       内容                                                | <ul> <li>         ・学会発表等)         は入力をしてください。         </li> <li>         年         ・)         月         ・)         ・         ・</li></ul> | ※現在職に就かれてい                  | -Soficial 編時点の<br>- カ不要です。 | <sup>年月を記入してく</sup><br>※<br>【<br>で<br>。   | 任意<br>研究・調査に関する業績】<br>つまで入力できます                       |

### ③登録内容確認

| 出願情報確認   | <b>D</b>         |                                                                                  |
|----------|------------------|----------------------------------------------------------------------------------|
| 以下の内容を確認 | 忍して、「次へ」ボタン      | をクリックして下さい。                                                                      |
|          | 次へ               |                                                                                  |
|          |                  |                                                                                  |
|          | 選択試験             |                                                                                  |
|          | ETT STOLEN       |                                                                                  |
|          | 97795744         |                                                                                  |
|          | 学部・学科(専修)        | 専攻: 異文化32121-1-93)専攻<br>コース: なし                                                  |
|          | 課程               | 課程: 前期·修士 (春季実施) ·4月入学                                                           |
|          | 区分               | 区分:一般                                                                            |
|          | 個人情報変更へ<br>志願者情報 |                                                                                  |
|          | 751 [7-CX)(1     | イベーンにログイン9る際に必要になります。必り手元に控えてください。                                               |
|          | パスワード            |                                                                                  |
|          | 漢字氏名             | 姓: 異文化 名: 花子                                                                     |
|          | か氏名(半角)          | セイ: イブンカ メイ: ハナコ                                                                 |
|          | 英字氏名             | HANAKO IBUNKA                                                                    |
|          | 性別               | 女性                                                                               |
|          | 生年月日             | 1999年01月01日     23歳年齢は2022年4月1日時点の年齢が表示されます。       23歳年齢は2022年9月20日時点の年齢が表示されます。 |
|          |                  | 国籍                                                                               |
|          | 国名               | JPN:日本.                                                                          |
|          |                  | 受信場所(大学からの送付先)                                                                   |
|          | 現在お住まいの地域        | 日本国内                                                                             |
|          |                  |                                                                                  |

| 個人情報変更へ | 入力画面に戻ります |        |
|---------|-----------|--------|
| 次へ      | 入力内容に間違いが | なければ次へ |

### ④選考料支払方法選択

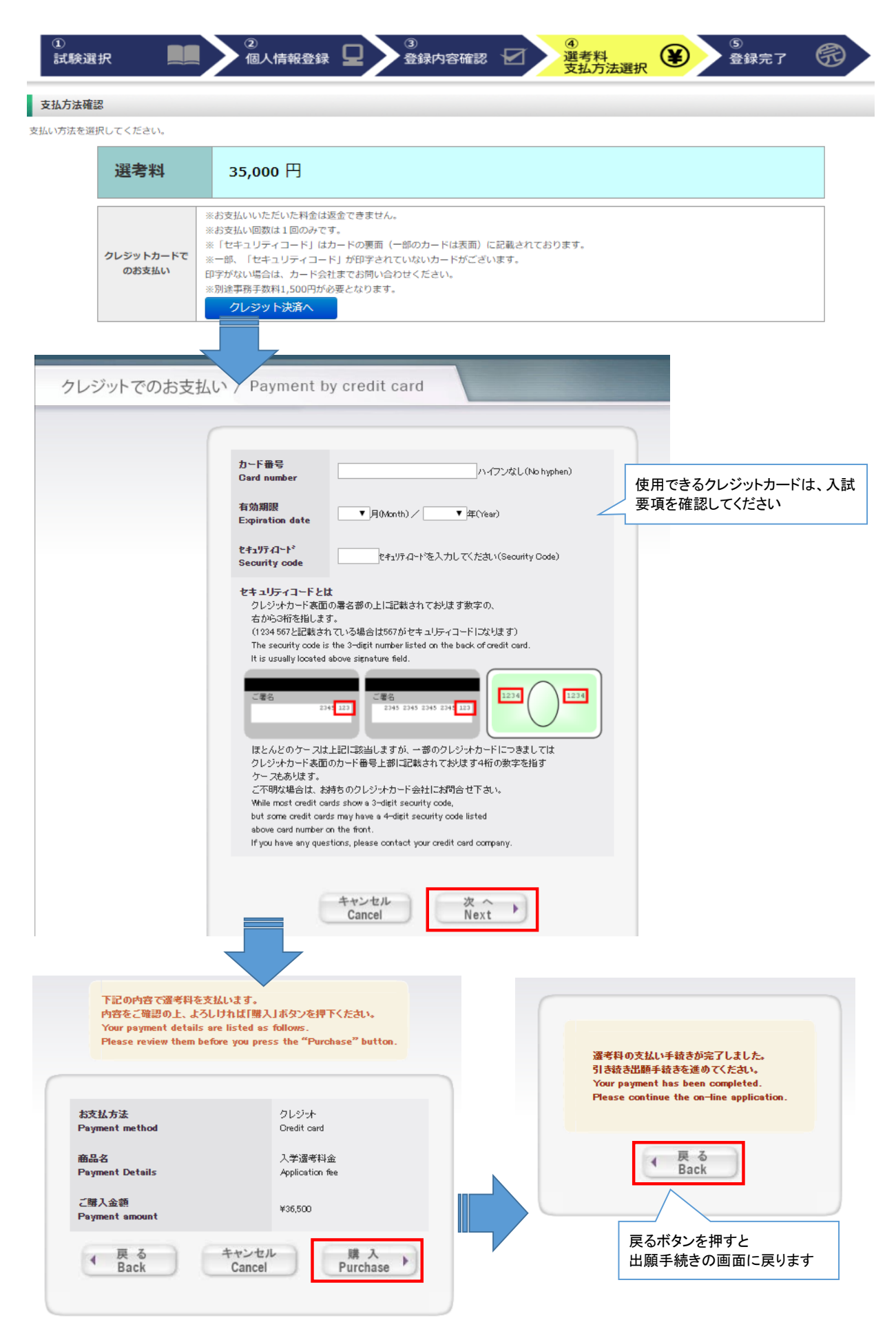

![](_page_11_Picture_0.jpeg)

|                                   | _                                                                   |                                                                                           |
|-----------------------------------|---------------------------------------------------------------------|-------------------------------------------------------------------------------------------|
| 狼登録完                              | ſ                                                                   |                                                                                           |
| 青報の登録。<br>頭手約<br>重登録完了。<br>冒類の郵送。 | ありがとうございました。<br><b> たきはまだ完了</b><br>」ボタンを押し、入試要項にし<br>またはアップロードを忘れる。 | していません。<br>したがい <u>「出願書類」を報送またはマイページからアップロードしてください。</u><br>とWEB出願手続きは無効になり、出願したことにはなりません。 |
|                                   | インターネット<br>出願番号                                                     | <b>4029844452</b><br>この番号は受験番号ではありません。<br>ご登録内容の確認に必要となりますので、大事に保管しておいてください。              |
| 払方法                               |                                                                     |                                                                                           |
|                                   | 支払方法                                                                | クレジットカードでのお支払い                                                                            |
|                                   | お支払い金額                                                              | 選考料:35,000円+事務手数料:1,500円 = <b>36,500</b> 円                                                |
|                                   | 決済日                                                                 | 2021/03/09 16:33:53 (決済済み)                                                                |

出願情報の登録は終了ですが、出願手続きはまだ完了していません。 出願書類のアップロード方法は次のページから確認してください。

### Step2 出願書類のアップロード

#### 出願期間内

### ①マイページ(トップ画面)

![](_page_12_Picture_4.jpeg)

#### 志願者情報

| カナ名     | イフ <sup>*</sup> ンカ パナコ                                 |  |  |
|---------|--------------------------------------------------------|--|--|
| メールアドレス |                                                        |  |  |
| 生年月日    | 1999年 01月 01日 (平成11年)23歳<br>※年齢は2022年4月1日時点の年齢が表示されます。 |  |  |
|         |                                                        |  |  |

出願履歴

![](_page_12_Figure_8.jpeg)

頗写真

![](_page_12_Picture_10.jpeg)

#### ファイルアップロード

![](_page_12_Picture_12.jpeg)

### ②マイページ(ファイルアップロード画面)

#### ファイルアップロード

出願書類をアップロードする際の注意事項 ・「ファイル選択」ボタンから、アップロードする出願書類を選択してください。この際、出願書類名称が入試要項の記載と同一であるか必ず確認してください。 ・1ファイルあたり8MBを超えるものはアップロードできません。 ・ファイルアップロード手順(必ずご確認ください)

[ファイルを選択]から提出するファイルを選ぶ→アップロード ボタンを押してアップロードする→[確定]ボタンを押して提出する ステータスが「アップロード完了」となれば . 提出完了です。

※確定 ボタンを押さないと提出したことにならず、出願受付ができませんのでご注意ください。

| アップロード1                                                                | ファイル:   | ►<br>参照                                 | アップロード |
|------------------------------------------------------------------------|---------|-----------------------------------------|--------|
| 立教大学の全研究科の出願書類が表示されます。<br>異文化コミュニケーション研究科の出願に必要な書類は、<br>入試要項で確認してください。 |         | ✓ 参照                                    | アップロード |
| アップロード3                                                                | ファイル:   | ♥ ● ● ● ● ● ● ● ● ● ● ● ● ● ● ● ● ● ● ● | アップロード |
|                                                                        | 72411.: |                                         |        |

#### くアップロード手順>

①提出するファイル名をプルダウンから選びます。 「参照」ボタンをクリックして、該当する書類データを選択してください。「アップロード」ボタンをクリックしてアップロードします。

| <b>ア</b> ップロード1 | ファイル: | 研究計画書 | $\checkmark$ |        |
|-----------------|-------|-------|--------------|--------|
| /////////       |       |       | 参照           | アップロード |

#### ② 確定ボタンをクリックします

| アップロード1 | ファイル:研究計画書                            |       |
|---------|---------------------------------------|-------|
|         | 0802576104_研究計画書_20201208_201106.docx | 削除 確定 |

#### ③必ずステータスが「アップロード完了」となっているか確認してください。

| アップロード1 | ファイル: 研究計画書                           | ✔ ステータス:アップロード完了 |
|---------|---------------------------------------|------------------|
|         | 0802576104_研究計画書_20201208_201106.docx |                  |